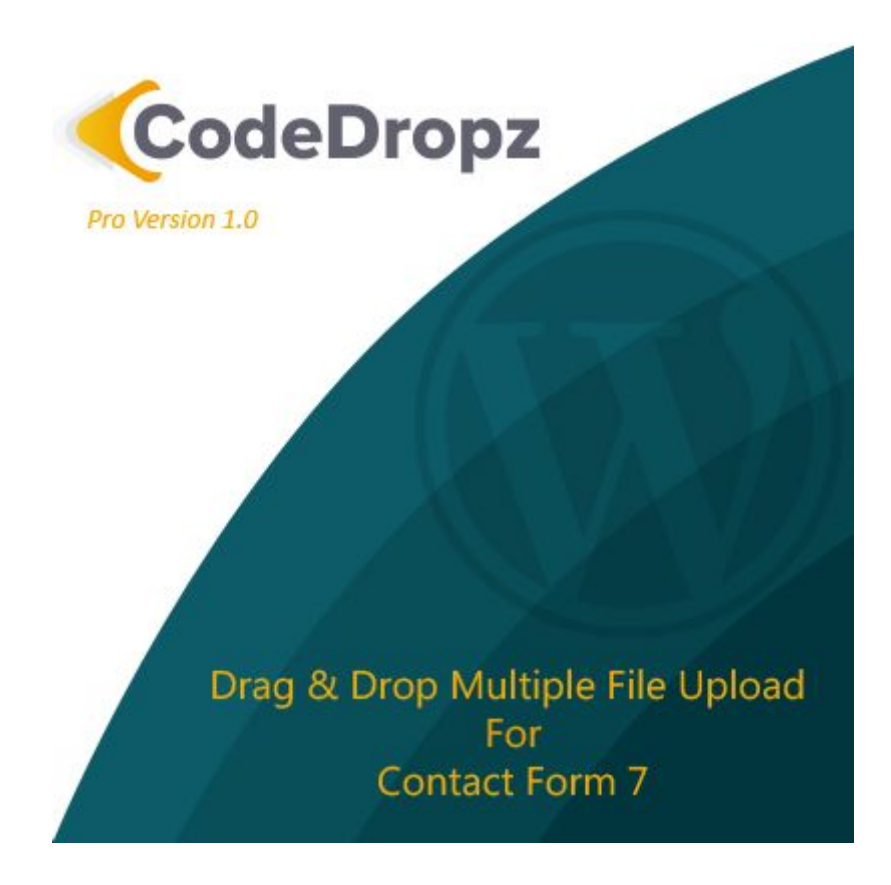

## Drag & Drop Multiple File Upload - For Contact Form 7

Version: 2.0

Developed By:

### CodeDropz - Website Development

**Basic Documentation** 

How to use and configure the plugin.

#### 1. How to install Plugin in Wordpress?

- Login to your WP admin area and go to Plugins > Add New

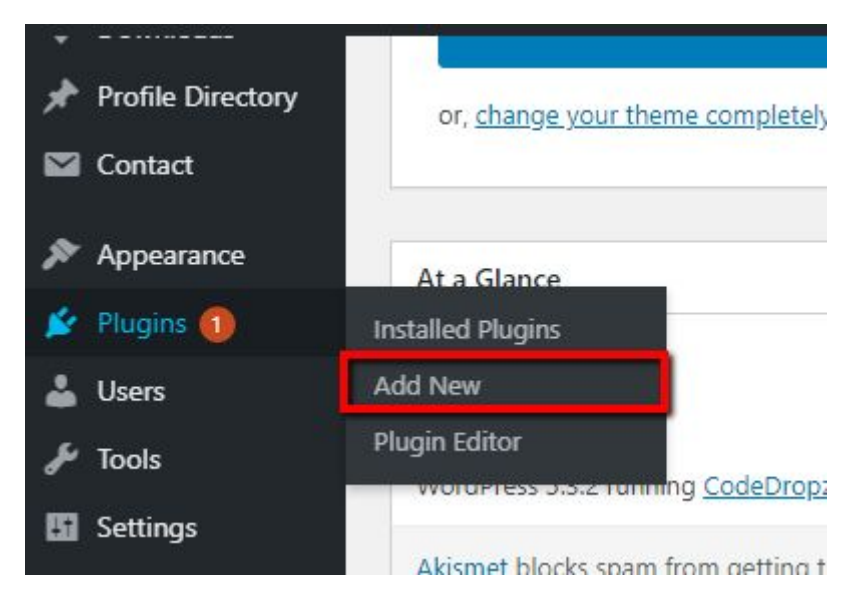

 On plugins page click "Upload Plugin" button then choose file and locate .zip file from your computer then click "Install Now", wait for the confirmation message that plugin is successfully installed.

#### 2. Change Drag & Drop Settings

 In the Wordpress dashboard hover "Contact" and select "Drag & Drop Upload" settings.

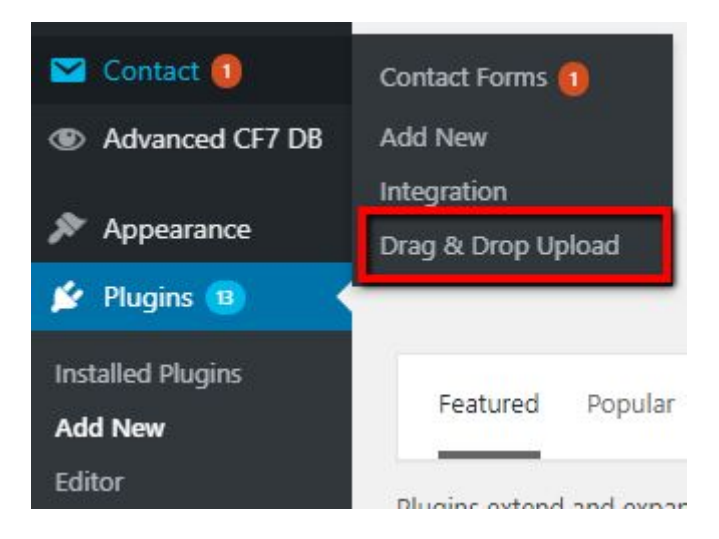

You'll be redirected to plugin settings where you can change `Drag n Drop` text,
 Error Message and other important features.

## **Features & Options**

- A. **Send file(s) as links?** When this option is checked, It will Display links on email and redirect links to the attachment, instead of attaching them to email.
- B. Save Files to the Media Library? If you will enable this option all the files or attachment will be added to your Wordpress Media Library.
- C. **Upload Folder** This option allow to choose to a different directory (*Generated, Random, By User, Custom Folder* )
- D. **Auto Delete Files** Enable this option (hours, days) and files will be automatically deleted based on selected (time) options.
- E. **Show image preview** Once this option is enabled it will show a thumbnail after uploading an image.
- F. Zip Files This options will (compress or zip) all of your files

## New Features - V2.0 Only

- G. Parallel / Sequential Upload Specific Number of Files that will simultaneously Upload (Partial batch of files that will uploaded to the server.)
   Example : [Value is 2] You uploaded 10 files at once; the first & second files will be uploaded first and the remaining 8 will be on queue.
- H. Chunks Upload Yes/No ( enable or disable chunks upload ).
  - It provides a fast and reliable way to upload large files to Box by chunking them into a sequence of parts.

- I. **Chunks Size (KB)** The size of file that will be partially uploaded, If your file is smaller than that size, the upload will not be chunked.
  - The chunk size should be in KB format and must not be greater than the file size that has been set in the **upload\_max\_filesize** in the php.ini file.
- J. Max Total Size (MB) Set max Total File Size limit of all uploaded files, if total size exceeds the limit it will display an error.
- K. Change Filename Modify or Amend file-name before uploadingAvailable Tags :

{filename} - Original filename
{username} - Username of logged-in user
{user\_id} - The user\_login of current user.
{ip\_address} - IP Address of the uploader
{random} - Random Strings/Character
{date} - Use the current date
{time} - Use the current time
{post\_id} - Page ID where the contact / uploader form is embedded.
{post\_slug} - Page slug/name where the contact / uploader form is embedded.

# 3. How to Create/Generate "Drag & Drop Field" in Contact Form 7 admin using a Tag Generator?

- In Wordpress Admin Dashboard find and Click "Contact"

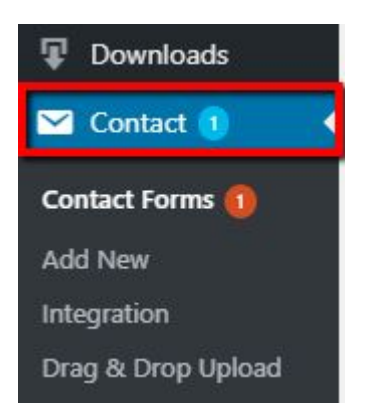

In the Contact Forms page click any of those forms you want to edit or add a "drag & drop uploader" field.

| Contact form - Pro |  |
|--------------------|--|
| Contact form 1     |  |

 In contact form 7 tag Generator Page, *click on form textarea editor* where you want drag & drop uploader to appear and then *click* "Multiple File Upload" button.

| Form                 |            |      |         |             |          |                      |
|----------------------|------------|------|---------|-------------|----------|----------------------|
| You ca               | n edit the | form | templat | e here. For | details, | see <u>Editing I</u> |
| text                 | email      | URL  | tel     | number      | date     | text area            |
| multiple file upload |            |      | submit  |             |          |                      |

After clicking the button a Form-tag Generator Popup will show with these fields:

\* Field type : Check the box if you want to require the field.

\* **Name** : Input unique filename, or use the default generated name( recommended ). ( If you have multiple file upload in one form, filename for each field should be **unique** )

\* File size limit (bytes) : Limit file size for each file and this should be (bytes), if this field is empty the *default* size limit is **5242880** equivalent to **5MB** 

\* Acceptable file types : You can specify or change any file "types/extensions" by adding pattern something like this jpeglpngljpglgif and it should separated by "|"

\* Max file upload : Specify the limit number of files per upload, if empty default is 10

- After **done** filling up the fields please *click* "Insert Tag"

Insert Tag

#### 4. How to use Shortcodes?

#### Example #1:

Field Name : upload-file-922 File Size Limit : 10MB Allowed File Types : jpeg, png, jpg, gif Maximum File Allowed : 3

*Copy this code :* [mfile\* upload-file-922 limit:10485760 filetypes:jpeglpngljpglgif max-file:3]

#### Example #2:

Field Name : upload-file-123 File Size Limit : 20MB Allowed File Types : mp3,mp4,wav, ogg Maximum File Allowed : 10

Copy this code : [mfile\* upload-file-123 limit:20971520 filetypes:mp3lmp4lwavlogg max-file:10]

#### Example #3:

Field Name : upload-file-432
File Size Limit : 15MB
Allowed File Types : jpg,gif,png,pdf, docs,docx,xls, mp3,mp4,wav, ogg
Maximum File Allowed : 7

Copy this code :

[mfile\* upload-file-432 limit:15728640 filetypes:jpglgiflpnglpdfldocsldocxlxlslmp3lmp4lwavlogg max-file:7]

Note - [mfile\*] : asterisk means required.

\*\* Paste the code in the Form tab editor under Contact Form 7 Tag Generator.)

Reference : <u>https://www.screencast.com/t/MltMazSs</u>

#### 5. Send File as Links in Email.

- This is useful if you receive/accept large files, since most email platforms have limitations (25MB) for Google.
- To enable sending file links in email, Go to WP Admin Dashboard -> Contact -> Drag
   n Drop Upload and Check "Send file(s) as links?" option.
- In Contacts -> Contact Forms edit the specific form you want to apply this option, and click on Mail Tab
   Form Mail Messages
- Add the uploader **File Name** inside Message Body: area where your links would appear in email.

*Example:* [upload-file-208]

| Message Body | <pre>From: [your-name] &lt;[your-email]&gt; Subject: [your-subject]</pre> |
|--------------|---------------------------------------------------------------------------|
|              | Upload File 1 : [upload-file-208]                                         |
|              | Message Body:<br>[your-message]                                           |

#### 5. How to Uninstall Wordpress Plugin

- 1. Click the Installed Plugins link on the "Plugins" menu.
- 2. Locate the plugin you want to uninstall.
- 3. Click the **Deactivate** link below the plugin title.
- 4. Click the **Delete** link that now appears below the plugin title.
- 5. Click the **Yes, Delete These Files** button.